# 中山醫學大學附設醫院

| 主題名稱   |                  |     | 點滴幫浦<br>IV Pump |      |            |
|--------|------------------|-----|-----------------|------|------------|
| 編號     | 222020-001-W-031 | 制定者 | 林秀琴             | 公布日期 | 101年05月21日 |
| 制定單位   | 臨床技能訓練中心         | 核准者 | 田雨生             | 修正日期 | 102年02月06日 |
| 版本/總頁數 | 第 2.0 版/3 頁      | 審查者 | 曾翊緁             | 檢閱日期 | 112年07月03日 |

一、目的

使醫護人員及醫事相關人員,瞭解點滴幫浦之操作步驟及要點說明。

### 二、範圍

臨床技能訓練中心學員。

#### 三、說明

點滴幫浦(廠牌規格:TOP2200):

(一)步驟及要點說明

| 步驟                                                                                                    | 說明                                               |
|----------------------------------------------------------------------------------------------------|--------------------------------------------------|
| <ol> <li>1.功能介紹及使用步驟:         <ol> <li>(1) 依醫囑調整設定滴數。</li> <li>(2) IV SET:依所使用輸液器調整鈕適用各種輸液器(15滴、19滴、20滴、60滴/ml)。</li> <li>(3) 再調整每分鐘滴數,或每小時進入量。</li> </ol> </li> </ol> | 再調整每分鐘<br>滴數,或每小時<br>進入量。<br>請依所使用輸液器調整此鈕適用各種輸液器 |
| <ul><li>(4) 感應器需夾在液面上滴頭下之間,若液面太高須將液體排掉。</li></ul>                                                                                                    |                                                  |

版權為中山醫學大學附設醫院所有,禁止任意抄襲、翻印及轉讓

| 主題名稱 | 點滴幫浦             | 制定單位 |         | 臨床技能訓練中心 |     |  |
|------|------------------|------|---------|----------|-----|--|
| 編號   | 222020-001-W-031 | 版本   | 第 2.0 版 | 頁碼/總頁數   | 2/4 |  |

|                                                                                                    | 輸液管路需將空氣完全排除。                                                                                     |
|----------------------------------------------------------------------------------------------------|---------------------------------------------------------------------------------------------------|
| <ul><li>(5) 輸液管路需固定好後再關起門。</li><li>(6) 壓板需夾住管路。</li></ul>                                                                                                    |                                                                                                   |
| (7) 開電源。                                                                                                    | 可用選擇鍵調整至所要的模式                                                                                     |
| <ul> <li>(8) IV SET設定滴數。</li> <li>(9) 選擇鍵調整至所要的模式(RATE 一般使用狀態、VOL.LIMIT設定欲 達進入總量、TOTAL VOL.可看總 進入量)。</li> <li>(10) 調整滴數(依醫囑設定所需滴數)。</li> <li>(11) 按開始鍵。</li> </ul> | <ul> <li>電源</li> <li>設定滴數鍵</li> <li>開始鍵</li> <li>停止鍵及關閉警</li> <li>調整滴數鍵</li> <li>加sh 鍵</li> </ul> |
| (12) 感應器:不用時需夾至此位置以防<br>損壞。                                                                                                    |                                                                                                   |
| 2.注意事項:                                                                                                    |                                                                                                   |
| (1) 警告音響按警告因關閉鍵(停止鍵)                                                                                                    |                                                                                                   |
| 將會停止輸液,此時需尋找問題導                                                                                                    |                                                                                                   |
| 因並去除後按開始鍵。                                                                                                    |                                                                                                   |
| (2) 所有動作前需按停止鍵才能操作下                                                                                                    |                                                                                                   |
| 一個動作操作完後記得按開始鍵。                                                                                                    |                                                                                                   |
| (3) 若連續使用超過24小時,必須將壓                                                                                                    |                                                                                                   |
| 板上的輸液官移動,以免變形影響                                                                                                    |                                                                                                   |
|                                                                                                    |                                                                                                   |
| (+) 政尺低连総里(VOI minu)石 U l 注元<br>成,雪 重 准 λ vol limit 描 式 收识 定 导                                                                                                    |                                                                                                   |
| 放 而行 些 八 VOI mm ( 兵 八 所 改 定 里<br>按 至 無 數 字 , 降 非 雲 更 續 用 袹 達 緧                                                                                                    |                                                                                                   |
| 量此功能。                                                                                                    |                                                                                                   |

(二) 實施及修訂

本辦法經醫學教育部內部會議通過後公布實施,修正時亦同。

| 主題名稱 | 點滴幫浦             | 制定單位 |         | 臨床技能訓練中心 |     |
|------|------------------|------|---------|----------|-----|
| 編號   | 222020-001-W-031 | 版本   | 第 2.0 版 | 頁碼/總頁數   | 3/4 |

## 四、使用表單

(略)

# 五、流程圖

(略)

### 六、參考資料

(略)

### 七、附件

(略)

| 主題名稱 | 點滴幫浦             | 制定單位 |         | 臨床技能訓練中心 |     |  |
|------|------------------|------|---------|----------|-----|--|
| 編號   | 222020-001-W-031 | 版本   | 第 2.0 版 | 頁碼/總頁數   | 4/4 |  |

### 八、文件修正紀錄

| 修正日期      | 版本  | 修正說明                           | 備註                          |
|-----------|-----|--------------------------------|-----------------------------|
| 101.05.21 | 1.0 | 新制定                            | 101年05月21日<br>醫教部內部會議<br>通過 |
| 102.02.06 | 2.0 | 配合标准化文件管理辨法修正公布日期及進行<br>年度臨時檢閱 |                             |
| 103.09.15 | 2.0 | 年度檢閱,無修正。版本不變動。                |                             |
| 104.08.03 | 2.0 | 年度檢閱,無修正。版本不變動。                |                             |
| 105.12.30 | 2.0 | 年度檢閱,無修正。版本不變動。                |                             |
| 106.12.29 | 2.0 | 年度檢閱,無修正。版本不變動。                |                             |
| 107.05.01 | 2.0 | 年度檢閱,無修正。版本不變動。                |                             |
| 109.12.17 | 2.0 | 年度檢閱,無修正。版本不變動。                |                             |
| 112.07.03 | 2.0 | 年度檢閱,無修正。版本不變動。                |                             |
|           |     |                                |                             |
|           |     |                                |                             |
|           |     |                                |                             |
|           |     |                                |                             |
|           |     |                                |                             |
|           |     |                                |                             |
|           |     |                                |                             |